## UpSİDE

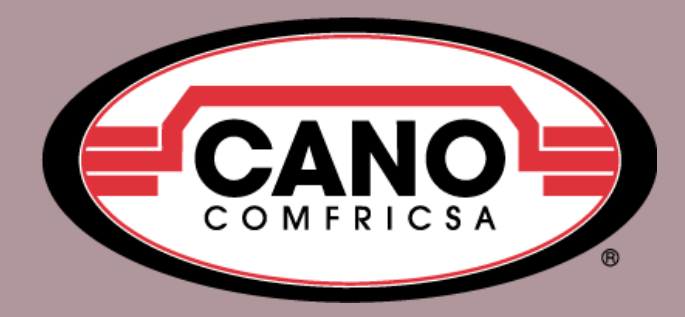

## Alta y baja de usuarios

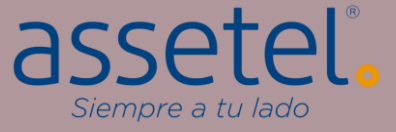

1.1  $(\mathcal{S})$ :::: 1) Acceda al menú principal de Odoo y haga click en el módulo "Ajustes". Calendario Contabilidad Contactos CRM Ventas En la pantalla principal del módulo, 2) seleccione la acción "Usuarios y empresas". 3) En la lista desplegable, haga click en la Sitio web Compra eLearning Fabricación opción "Usuarios". ρΟρ mm. Código de barras Rastreador de enla... Aplicaciones Ajustes **H** Ajustes Y Yanella Cano (cano-test-179-10675464) Ajustes generales Usuarios y empresas Traducciones KNOTEK DE MEXICO 3) Usuarios Q Ajustes Grupos GUARDAR DESCARTAR Empresas Usuarios Ajustes generales 9 CRM Invitar a usuarios nuevos 26 Usuarios activos 🔞 101 INVITAR Administrar usuarios Ventas Invitaciones pendientes: Sitio web comfricsaclientes@comfricsa.com

|    | Ajustes Ajustes genera                                                                                                  | lles Usuarios y empresas                                                          | Traducciones                                         | +                      | ×                     | 🔩 2 🕢 км                                                             | NOTEK DE MEXICO                                 | Y Y              | anella Cano (cano-tes | st-179-1067546 | 4) |
|----|----------------------------------------------------------------------------------------------------|-----------------------------------------------------------------------------------|------------------------------------------------------|------------------------|-----------------------|----------------------------------------------------------------------|-------------------------------------------------|------------------|-----------------------|----------------|----|
| Us | uarios 4                                                                                                    |                                                                                   |                                                      |                        | ▼ Usuarios internos × | Buscar                                                               |                                                 |                  |                       |                | ٩  |
| CF | REAR                                                                                                    |                                                                                   |                                                      |                        | ▼ Filtros ≡ Agrupar   | por 🛧 Favorito                                                       | s                                               |                  | 1-26 / 26 🔇           | > 🗉 🗉          |    |
|    | Nombre                                                                                                    | Usuario                                                                           |                                                      | Idioma                 |                       | Última autentio                                                      | cación                                          | Empresa          |                       |                | :  |
|    | Alma Jiménezz                                                                                                    | cobranza4@comfricsa.com                                                           |                                                      | Spanish (MX) / I       | Español (MX)          | 28/11/2023 08                                                        | 3:59:16                                         | CANO BRAN        | KE IMPORT & EXPORT    | г              |    |
|    | Angeles G zalez                                                                                                    | prueba@comfric 🎟 Ajustes                                                          | S Ajustes generales U                                | lsuarios y empresas    |                       |                                                                      |                                                 | 🔍 <sup>2</sup> O | KNOTEK DE MEXICO      | Yanella Cano   | Γ  |
|    | Christian Aguilar                                                                                                    | contabilidad2@c Usuarios / N                                                      | luevo                                                |                        |                       |                                                                      |                                                 |                  |                       |                |    |
|    | Eduardo Camarena                                                                                                    | ventas1@comfrie                                                                   | DESCARTAR                                            |                        |                       |                                                                      |                                                 |                  |                       |                |    |
|    | Freswinda Mariscal                                                                                                    | canobrakecont@                                                                    | -                                                    |                        |                       |                                                                      |                                                 |                  | NUNCA SE CONECTÓ      | CONFIRMADO     |    |
|    | Gabriel Orozco Morales                                                                                                  | ventas2@comfri                                                                    | Nombre                                               |                        |                       |                                                                      |                                                 |                  |                       |                |    |
|    | Guadalupe Manzo                                                                                                    | ventas8@comfri                                                                    | Prueba Manu                                          |                        |                       |                                                                      |                                                 |                  | Ð                     |                |    |
|    | Guadalupe Plascencia                                                                                                    | canobrakepagos                                                                    | Dirección de correo electrónico<br>prüebaaa@comfrica | 5)                     |                       |                                                                      |                                                 |                  | $\bigcirc$            |                |    |
|    | Gustavo Carrillo                                                                                                    | devoluciones@co                                                                   |                                                      |                        |                       |                                                                      |                                                 |                  |                       |                |    |
|    | Hugo Huerta                                                                                                    | mostrador2@cor                                                                    | Permisos de acceso Prefe                             | erencias Configuración |                       |                                                                      |                                                 |                  |                       |                |    |
|    | <ul> <li>4) EN la pantal<br/>botón de "C</li> <li>5) En la configu<br/>nombre y el</li> <li>6) De click en '</li> </ul> | la de los usuari<br>CREAR''.<br>Uración del usu<br>Correo electrón<br>'GUARDAR''. | os, haga cl<br>ario agregi<br>nico                   | lick en el<br>ue el    |                       | Services<br>Proyecto<br>Inventory<br>Inventario<br>Compra<br>Website | Administrador<br>Administrador<br>Administrador |                  | •                     |                |    |

| III Aju           | USTES Ajustes generales                                         | usuarios y d                    | empresas                                           |                                          |                                                             |                                                | <b>2</b> O   | KNOTEK DE MEXICO | Yanella Cano |
|-------------------|-----------------------------------------------------------------|---------------------------------|----------------------------------------------------|------------------------------------------|-------------------------------------------------------------|------------------------------------------------|--------------|------------------|--------------|
| Usuario<br>Editar | os / Prueba Manual<br>crear                                     |                                 | 8                                                  | • Accie                                  | ón                                                          |                                                |              |                  | 26/26 < >    |
| ENVIAR            | UN CORREO ELECTRÓNICO DE                                        | E INVITACIÓN                    | CREAR EMPLEADO                                     |                                          |                                                             |                                                |              | NUNCA SE CONECTÓ | CONFIRMADO   |
|                   |                                                                 | https://cano-tes                | Se envió un correo ele<br>st-179-10675464.dev.odoo | ectrónico de invitad<br>.com/web/reset_p | ión que contiene el siguiente<br>assword?db=cano-test-179-1 | enlace de suscripción:<br>0675464&token=mmbYqł | nG5GNOkIG716 | khB              | ×            |
|                   | Nombre<br>Prueba Ma<br>Dirección de correo elec<br>pruebaaa@com | anual<br>etrónico<br>fricsa.com | Occurridad da la sucreta                           | Confermatión                             |                                                             |                                                |              |                  |              |
|                   | Multiempresa<br>Compañías permitidas                            | (KNOTEK DE ME                   | EXICO)                                             | Configuración                            |                                                             |                                                |              |                  |              |
|                   | Empresa                                                         | KNOTEK DE ME                    | EXICO                                              |                                          |                                                             |                                                |              |                  |              |
| 7)<br>8)          | Hecho esto<br>electrónico<br>Después hag<br>EMPLEADO"           | el usua<br>para d<br>ga clic    | ario recibiró<br>arse de all<br>k en el bot        | a un cor<br>a en el<br>ón de '           | reo<br>sistema.<br>CREAR                                    |                                                |              |                  |              |

| III Ajust  | <b>es</b> Ajustes generales | Usuarios y e | empresas               |               | 🔍 <sup>2</sup> O | KNOTEK DE MEXICO |
|------------|-----------------------------|--------------|------------------------|---------------|------------------|------------------|
| Usuarios / | Prueba Manual               |              |                        |               |                  |                  |
| GUARDAR    | DESCARTAR                   |              |                        |               |                  |                  |
| 10)        | Permisos de acceso          | Preferencias | Seguridad de la cuenta | Configuración |                  | 9                |

| Permisos de acces  | o Preferencias   | Seguridad de la cuenta | Configuración |                      |                    | 9)  |
|--------------------|------------------|------------------------|---------------|----------------------|--------------------|-----|
| ultiempresa        |                  |                        |               |                      |                    |     |
| ompañías permitida | KNOTEK DE MEX    |                        |               | 0 BRAKE IMPORT & EXI | PORT X             | •   |
| mpresa             | KNOTEK DE MEX    | ាកថ្មារា               |               |                      |                    | • 🕑 |
| determinada        | 72               | $\bigcirc$             |               |                      |                    |     |
|                    |                  |                        |               |                      |                    |     |
| ales               |                  |                        |               | Sarvicas             |                    |     |
| /entas             | Administrador    |                        |               | Provecto             | Administrador      | •   |
|                    |                  |                        | <u></u>       | ,                    |                    |     |
| ccounting          |                  |                        |               | Inventory            |                    |     |
| ontabilidad        | Administrador de | e facturación          |               | Inventario           | Administrador      | •   |
|                    |                  |                        |               | Compra               | Administrador      | •   |
| anufacturing       |                  |                        |               | Website              |                    |     |
| Calidad            | Usuario          |                        | *             | eLearning            | Gerente            | •   |
| 9) En la           | parte infe       | erior de la r          | naaina na     | ndrá aare            | aar or y diseñador | •   |
|                    |                  | án del emp             | Jagina po     | Jara agro            | 901                |     |
|                    | nigulacio        | on dei emp             | ieddo.        |                      |                    |     |
| 10)Ya qi           | ue se con        | nfiguro el nu          | Jevo usuc     | ario, de cl          | ick                |     |
| en "C              | JUARDAR          | "                      |               |                      |                    |     |

26/26 < >

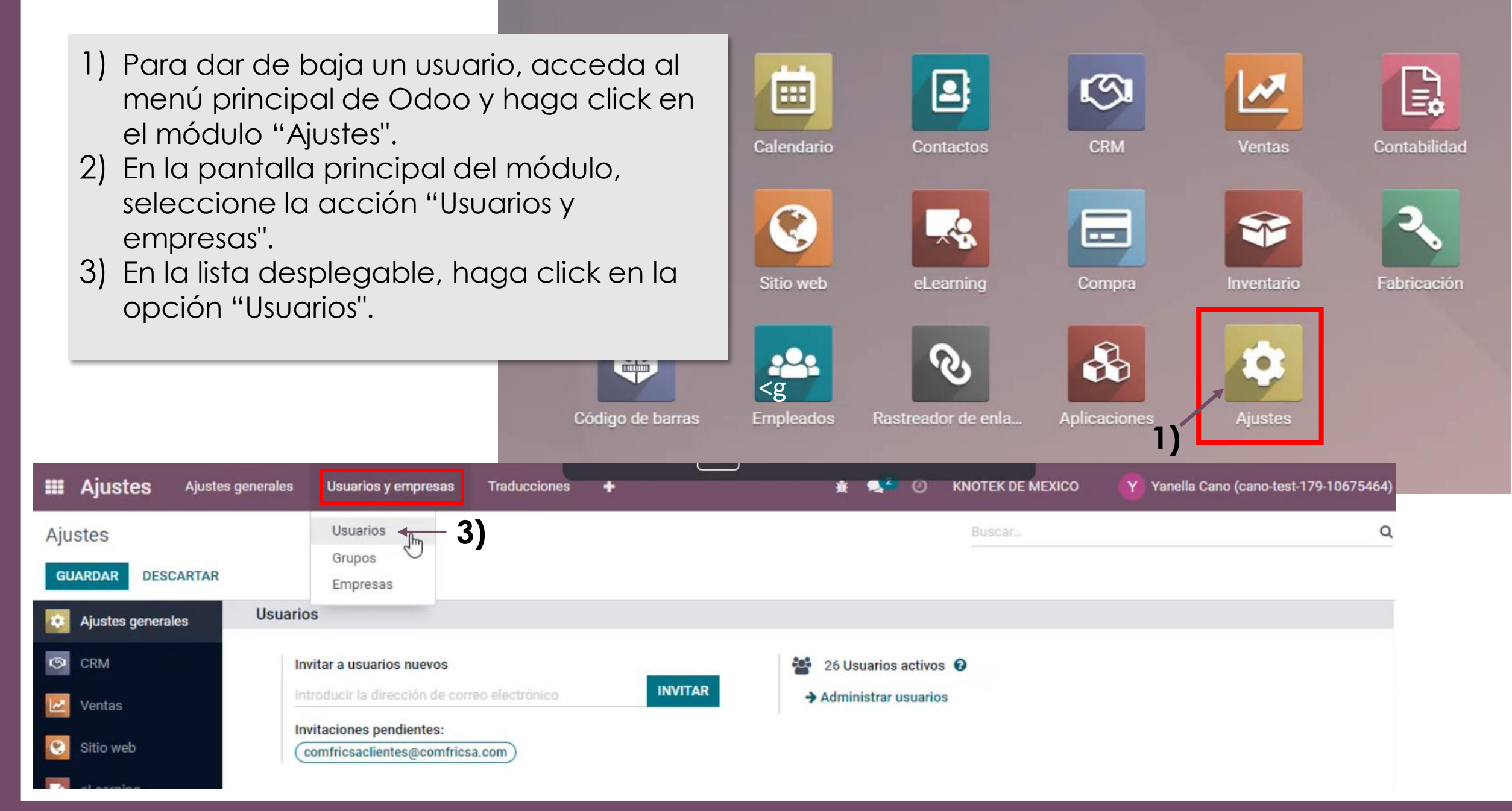

| Usuarios               |                              | ▼ Usuarios interno           | s x Buscar                                       |                                             | c   |
|------------------------|------------------------------|------------------------------|--------------------------------------------------|---------------------------------------------|-----|
| CREAR 1 seleccionado   |                              | ◆ Acción ▼ Filtros ≡ Agru    | ıpar por 🔺 Favoritos                             | 1-26 / 26 < >                               | ≡ = |
| Nombre                 | Usuario                      | Exportar<br>Archivar         | ación                                            | Empresa                                     | 1   |
| Angeles Gonzalez       | prueba@comfricsa.com         | Desarchivar                  | :15:55                                           | COMPONENTES DE FRICCION                     |     |
| Christian Aguilar      | contabilidad2@comfricsa.com  | Eliminar                     | :41:37                                           | CANO BRAKE IMPORT & EXPORT                  |     |
| Eduardo Camarena       | ventas1@comfricsa.com        | Cambiar la contraseña        | -41-45                                           | KNOTEK DE MEXICO                            | 2   |
| Freswinda Mariscal     | cobranza4@comfricsa.com      | Confirmación                 |                                                  |                                             | ×   |
| Gabriel Orozco Morales | ventas2@comfricsa.com        |                              |                                                  |                                             |     |
| Guadalupe Manzo        | ventas8@comfricsa.com        | ¿Está seguro de que desea ar | chivar todos los registros seleccio              | onados?                                     |     |
| Guadalupe Plascencia   | canobrakepagos@comfricsa.com |                              |                                                  |                                             |     |
| Gustavo Carrillo       | devoluciones@comfricsa.com   | SI                           | AR                                               |                                             |     |
| Hugo Huerta            | mostrador2@comfricsa.com     | Spanish (MX) / Español (MX)  | Snanish (MX) / Esnañol (1<br>03/11/2023 13:18:33 | MX) 22/11/2023 09:15:55<br>KNOTEK DE MEXICO |     |
| 🗌 Ivan Bautista        | almacen1@comfricsa.com       | Spanish (MX) / Español (MX)  | 23/11/2023 13:24:38                              | COMPONENTES DE FRICCION                     |     |
|                        |                              |                              | 24/11/2023 11:38-27                              | CANO BRAKE IMPORT & EXPORT                  |     |

- 4) En la pantalla de los usuarios, seleccione el cliente que desea eliminar.
- 5) Después haga click en el botón "Acción"
- 6) En la lista desplegable, elija la opción de "Archivar".

| CANCELA   | R                                                  |                                         |  |
|-----------|----------------------------------------------------|-----------------------------------------|--|
| añol (MX) | Snanish (MX) / Esnañol (MX)<br>03/11/2023 13:18:33 | 22/11/2023 09:15:55<br>KNOTEK DE MEXICO |  |
| añol (MX) | 23/11/2023 13:24:38                                | COMPONENTES DE FRICCION                 |  |
| ol (MX)   | 24/11/2023 11:38:27                                | CANO BRAKE IMPORT & EXPORT              |  |
| ol (MX)   | 10/11/2023 08:55:36                                | COMPONENTES DE FRICCION                 |  |
| ol (MX)   | 18/11/2023 09:20:17                                | KNOTEK DE MEXICO                        |  |
| 1000      | 01 110 10000 17 00 10                              |                                         |  |

| III Ajustes Ajustes gene | erales Usuarios y empresas |                             |                         | 20  | KNOTEK DE MEXICO         | Yanella Cano |
|--------------------------|----------------------------|-----------------------------|-------------------------|-----|--------------------------|--------------|
| Usuarios                 |                            | Y Usuarios ina              | activos x Buscar        |     |                          | Q            |
| CREAR                    |                            | ▼ Filtros ≡                 | Agrupar por 🔺 Favoritos |     | 1-4/4 < >                | =            |
| Nombre                   | Usuario                    | Idioma                      | Última autenticación    | Emp | presa                    | i            |
| 🗋 Alma Jiménezz 🖉        | pruebaManual@comfricsa.com | Spanish (MX) / Español (MX) | 28/11/2023 08:59:16     | CAN | NO BRAKE IMPORT & EXPORT |              |
| Angeles Gonzalez         | prueba@comfricsa.com       | Spanish (MX) / Español (MX) | 22/11/2023 09:15:55     | CON | MPONENTES DE FRICCION    |              |
| Default User Template    | default                    | Spanish (MX) / Español (MX) |                         | CAN | NO BRAKE IMPORT & EXPORT |              |
| OdooBot                  | system                     | Spanish (MX) / Español (MX) |                         | CAN | NO BRAKE IMPORT & EXPORT |              |